## AVM

## Fritzbox als accesspoint configureren

Deze instructie beschrijft het configureren van een AVM Fritzbox als enkel een WiFi Access Point. Hierbij functioneert de Fritzbox niet meer als router.

Onderstaand vind u een beschrijving hoe het apparaat hiervoor geconfigureerd dient te worden:

#### Stap 1: Gebruiksmodus instellen

Klik in het menu op Internet -> Account Information Selecteer bij Internet Service Provider: Other Internet Service Provider Selecteer bij connection: External Modem or Router

|                          | Logged in 🔻   <u>FRITZ!Box Login</u>   FRITZ!NAS   MyFRITZ!   🥊                                                                                                    |
|--------------------------|----------------------------------------------------------------------------------------------------|
| verview                  | Account Information                                                                                                    |
| ternet<br>online Monitor | Internet Connection IPv6 LISP DNS Server                                                                                                    |
| Account Information      | On this page you enter the data of your Internet connection, and can adjust the connection to special circumstances if needed.                                                                                                    |
| Permit Access            | Internet Service Provider                                                                                                    |
| My COTT                  | Select your Internet service provider:                                                                                                    |
| lephony                  | Internet service provider   Other Internet service provider                                                                                                    |
| AN Network               | Name                                                                                                    |
| СТ                       |                                                                                                    |
| stem                     | Connection                                                                                                    |
|                          | Specify how the Internet connection should be established.                                                                                                    |
|                          | Connecting to a DSL* ine                                                                                                    |
|                          | FRITZIBox is connected to your DSL line using the DSL cable. The DSL modern integrated in the FRITZIBox is used for the                                                                                                    |
|                          | Internet connection.                                                                                                    |
|                          | <ul> <li>Connecting to a Cable Modern (Cable Connection)</li> <li>Spect this kind of expection if the "I AN 1" nort of the ERITZIBey is connected to a cable modern that actablishes the</li> </ul>                                                                                                    |
|                          | Internet connection.                                                                                                    |
|                          | External Modern or Router                                                                                                    |
|                          |                                                                                                    |
|                          | Select this kind of connection if the "LAN 1" port of the FRITZ!Box is connected to an already existing external modem or router.                                                                                                    |
|                          | Select this kind of connection if the "LAN 1" port of the FRITZ!Box is connected to an already existing external modem or router.                                                                                                    |
|                          | Select this kind of connection if the "LAN 1" port of the FRITZ!Box is connected to an already existing external modem or router.  Account Information Is account information required?                                                                                                    |
|                          | Select this kind of connection if the "LAN 1" port of the FRITZ!Box is connected to an already existing external modem or router.  Account Information Is account information required?   Yes                                                                                                    |
|                          | Select this kind of connection if the "LAN 1" port of the FRITZ!Box is connected to an already existing external modem or router.  Account Information Is account information required?  Yes Enter the Internet account information you received from your Internet service provider.                    |
|                          | Select this kind of connection if the "LAN 1" port of the FRITZ!Box is connected to an already existing external modem or router.  Account Information Is account information required?  Yes Enter the Internet account information you received from your Internet service provider. User name          |
|                          | Select this kind of connection if the "LAN 1" port of the FRITZ!Box is connected to an already existing external modem or router.  Account Information Is account information required?  Yes Enter the Internet account information you received from your Internet service provider. User name Descured |

Selecteer bij **Operating mode**: **Share existing Internet connection** Stel bij **Connection Settings** de **snelheid van uw internetverbinding** in.

> Pagina 1 / 4 © 2025 Business-ISP <support@business-isp.nl> | 15-08-2025 12:41 URL: https://faq.business-isp.nl/index.php?action=faq&cat=38&id=59&artlang=nl

| Select this kind of connection if th                                                             | he "LAN 1" port of the FRITZ!Box is connected to an already existing external moden |
|--------------------------------------------------------------------------------------------------|-------------------------------------------------------------------------------------|
| Operating Mode<br>Specify whether the FRITZIBox connects                                         | to the Internet itself or shares an existing Internet conneciton.                   |
| <ul> <li>Make own connection to the Inter</li> <li>Share existing Internet connection</li> </ul> | rnet<br>n in the network (IP client mode)                                           |
| Connection Settings                                                                              |                                                                                     |
| The connection settings are already set t                                                        | to the values used most often. You can change these values if needed.               |
| Data Throughput                                                                                  |                                                                                     |
| Enter the speed of your DSL line. Th                                                             | ese values are required to secure the prioritization of the network devices.        |
| Upstream                                                                                         | 999999 kbit/s                                                                       |
|                                                                                                  | 999999 kbit/s                                                                       |
| Downstream                                                                                       |                                                                                     |
| Downstream<br>Change connection settings 💌                                                       |                                                                                     |

Л\/М

#### Klik op **Change connection settings**. Selecteer de bullet **Configure the IP address manually**

| the c | onnection settings are already si          | et to the w   | aues used   | most often  | L TOU Ca | n change these v     | alues it needed.   |      |
|-------|--------------------------------------------|---------------|-------------|-------------|----------|----------------------|--------------------|------|
| D     | lata Throughput                            |               |             |             |          |                      |                    |      |
| E     | inter the speed of your DSL line.          | These val     | ues are req | uired to se | cure the | prioritization of th | e network devices. |      |
| 2     | Upstream                                   | 100000 kbit/s |             |             |          |                      |                    |      |
|       | Downstream                                 |               |             | 100000 k    | bit/s    |                      |                    |      |
| C     | hange connection settings *                |               |             |             |          |                      |                    |      |
| IF    | 9 Settings                                 |               |             |             |          |                      |                    |      |
|       | Obtain the IP address automatically (DHCP) |               |             |             |          |                      |                    |      |
|       | DHCP host name                             |               |             |             |          |                      |                    |      |
|       | Configure the IP address manually          |               |             |             |          |                      |                    |      |
|       | IP Address                                 |               |             |             | ].       |                      |                    |      |
|       | Subnet mask                                | 255           | 255         | - 255       | . 0      |                      |                    |      |
|       | Default gateway                            |               |             | -           |          |                      |                    |      |
|       | Primary DNS server                         |               | -           |             |          |                      |                    |      |
|       | Secondary DNS server                       | -             |             | -           |          |                      |                    |      |
| _     |                                            |               |             |             |          |                      |                    |      |
|       |                                            |               |             |             |          | Apply                | Cancel             | Help |

Vul hier dan een vrij ip adres in die het apparaat moet krijgen.

Stel het subnetmasker in en als Default gateway het ip adres van uw router.

Vul bij de DNS servers dezelfde gegevens in als in de screenshot of het ip-adres van uw interne DNS server.

Klik dan op **Apply**.

#### Stap 2: Instellen WiFi

Klik in het menu links WLAN aan en klik vervolgens **Radio Network aan**. Vink het bovenste vinkje aan: **WLAN radio network active**.

Pagina 2 / 4

URL: https://faq.business-isp.nl/index.php?action=faq&cat=38&id=59&artlang=nl

## AVM

#### Vul dan bij SSID in de naam die het netwerk moet krijgen, dit is de naam die je ziet bij zoeken naar een draadloos netwerk. Klik dan op **Apply**.

### Radio Network Your FRITZ!Box can create a WLAN radio network in the 2.4-GHz frequency band as well as in the 5-GHz frequency band. You can assign any name desired to either of these radio networks. WLAN devices can be registered on these radio networks as soon as they have been enabled. The list of the known WLAN devices is displayed so that you can edit and restrict access. Radio Network The WLAN radio network of your FRITZ!Box is visible for other WLAN devices and designated with a name, known as the SSID. 2.4-GHz frequency band WLAN radio network enabled Name of the WLAN radio network (SSID) MAC Address BC:05:43:A6:15:7C 5-GHz frequency band WLAN radio network enabled Name of the WLAN radio network (SSID) BC:05:43:A6:15:78 MAC address Name of the WLAN radio network visible Enable AVM Stick & Surf Known WLAN Devices The list shows the WLAN devices currently connected with the FRITZ!Box. The list also shows the WLAN devices known to the FRITZ!Box from previous connections or attempted connections.

| Ŧ | Name | IP address          | MAC address         | Throughput Properties |  |
|---|------|---------------------|---------------------|-----------------------|--|
|   |      | No WLAN devices are | logged on to the FR | ITZ!Box at this time. |  |

# Selecteer in het menu links dan Radio Channel en maak hier eventueel een keuze voor het kanaal waarop de Fritzbox uitzend.

| F   | Radio Channel                                                                         |                     |           |                                                                      |  |  |
|-----|---------------------------------------------------------------------------------------|---------------------|-----------|----------------------------------------------------------------------|--|--|
| The | FRITZIBox automatically checks<br>settings as needed.                                 | he WLAN environm    | ent and u | uses the best radio settings for the given situation. You can adjust |  |  |
| Ra  | dio Channel Settings                                                                  |                     |           |                                                                      |  |  |
| •   | Set radio channel settings automa                                                     | tically (recommende | ∋d)       |                                                                      |  |  |
| ۲   | Adjust radio channel settings<br>2.4-GHz frequency band                               |                     |           |                                                                      |  |  |
|     | WLAN standard                                                                         | 802.11n+g+b         | •         |                                                                      |  |  |
|     | Radio Channel                                                                         | Autochannel         | •         |                                                                      |  |  |
|     | WLAN autochannel including channel 12/13                                              |                     |           |                                                                      |  |  |
|     | 5-GHz frequency band                                                                  |                     |           |                                                                      |  |  |
|     | WLAN standard                                                                         | 802.11n+a           |           |                                                                      |  |  |
|     | Radio Channel                                                                         | Autochannel         | •         |                                                                      |  |  |
|     | <ul> <li>WLAN coexistence enabled<br/>In heavily used wireless environment</li> </ul> | onments the availab | le channe | al width is divided among the participants in the best way possible. |  |  |
|     | Maximum transmitter power                                                             | 100 % 🔻             |           |                                                                      |  |  |
|     | <ul> <li>Optimize wireless transmission</li> </ul>                                    | n for live TV       |           |                                                                      |  |  |

#### Klik dan op WLAN -> Security

Selecteer dan WPA Encryption en bij WPA mode: WPA2 (CCMP) of WPA2/WPA3 Pagina 3 / 4

© 2025 Business-ISP <support@business-isp.nl> | 15-08-2025 12:41

URL: https://faq.business-isp.nl/index.php?action=faq&cat=38&id=59&artlang=nl

# AVM

#### Voer dan bij WLAN key het wachtwoord in om met het netwerk te verbinden en klik op Apply

| nnection                                        |                                                                                                    |                                                                                                    |                                                                                                    |                                                                                                    |  |  |
|-------------------------------------------------|----------------------------------------------------------------------------------------------------|----------------------------------------------------------------------------------------------------|----------------------------------------------------------------------------------------------------|----------------------------------------------------------------------------------------------------|--|--|
| io network should be s                          | ecured against unauth                                                                                                    | orized use and m                                                                                                    | nonitoring.                                                                                                    |                                                                                                    |  |  |
| (highest securit                                | y)                                                                                                    |                                                                                                    |                                                                                                    |                                                                                                    |  |  |
| (not recommen                                   | (not recommended, insecure)                                                                                                    |                                                                                                    |                                                                                                    |                                                                                                    |  |  |
| (I non-encrypted (not recommended, unprotected) |                                                                                                    |                                                                                                    |                                                                                                    |                                                                                                    |  |  |
|                                                 |                                                                                                    |                                                                                                    |                                                                                                    |                                                                                                    |  |  |
| iis wireless network ke                         | / is used to secure Wi                                                                                                    | LAN connections                                                                                                    | . The key must be t                                                                                                    | etween 8 and 63                                                                                                    |  |  |
| WPA mode WPA + WPA2 *                           |                                                                                                    |                                                                                                    |                                                                                                    |                                                                                                    |  |  |
|                                                 |                                                                                                    |                                                                                                    |                                                                                                    |                                                                                                    |  |  |
| 16 character(s) er                              | tered                                                                                                    |                                                                                                    |                                                                                                    |                                                                                                    |  |  |
|                                                 |                                                                                                    |                                                                                                    |                                                                                                    |                                                                                                    |  |  |
|                                                 | in nection<br>io network should be se<br>(highest securit<br>(not recomment<br>(not recomment<br>is wireless network key<br>WPA + WPA2 | in nection<br>io network should be secured against unauth<br>(highest security)<br>(not recommended, insecure)<br>(not recommended, unprotected)<br>is wireless network key is used to secure W<br>WPA + WPA2 •<br>16 character(s) entered | in nection<br>io network should be secured against unauthorized use and m<br>(highest security)<br>(not recommended, insecure)<br>(not recommended, unprotected)<br>is wireless network key is used to secure WLAN connections<br>WPA + WPA2 ▼<br>[ | in nection<br>io network should be secured against unauthorized use and monitoring.<br>(highest security)<br>(not recommended, insecure)<br>(not recommended, unprotected)<br>is wireless network key is used to secure WLAN connections. The key must be to<br>WPA + WPA2 •<br>16 character(s) entered |  |  |

Uw Fritz!box is nu ingesteld als Wireless Access Point.

Unieke FAQ ID: #1058 Auteur: Laatst bijgewerkt:2014-06-10 00:13